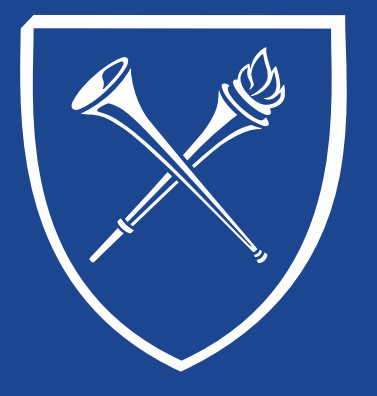

#### OPUS Staff Training Manual Records Tab: Enrollment Add/ Drop / Swap / Edit

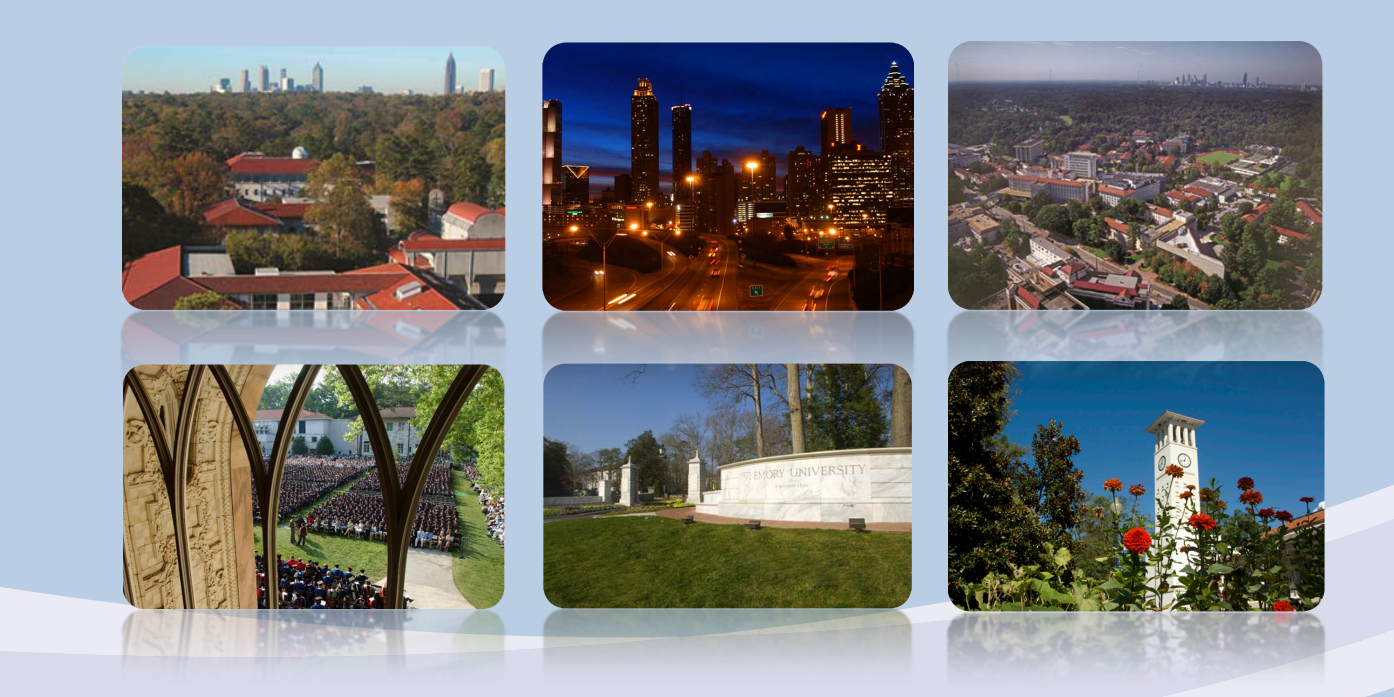

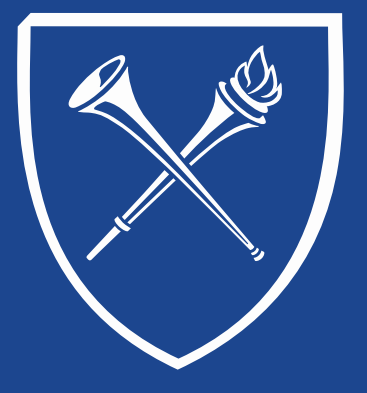

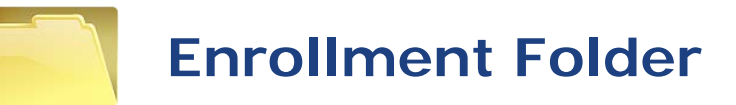

Quick links to OPUS features are found in folders on the Records tab. The folder contents are grouped so that users may find related functions easily. Let's start at the right side of the page and take a look at the Enrollment folder. Each of the links below are chaptered in this document.

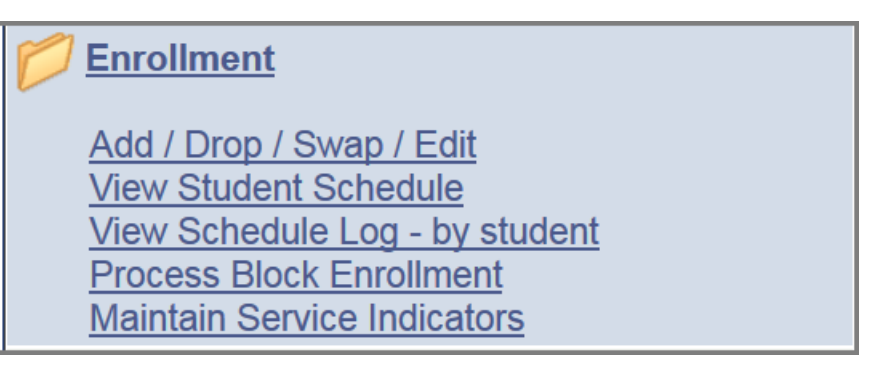

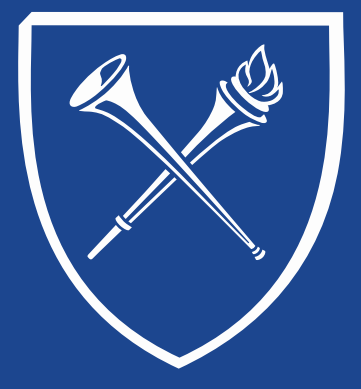

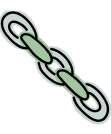

#### Quick Enroll – Search Screen

After clicking the Add/Drop/Swap/Edit link on the Records Tab, a SEARCH page appears. All values on this screen must be populated before clicking ADD.

| Favorites Main Menu > Record           | ds and Enrollment > Enroll Students > Quick Enroll a Student                                           |
|----------------------------------------|----------------------------------------------------------------------------------------------------|
| Quick Enroll a Student                 | Every enrollment action must be<br>done as a ADD (never use "Existing<br>Value")                       |
| Find an Existing Value Add a New Value |                                                                                                    |
|                                        | Enter the student's id or click the magnifying glass to do a lookup                                    |
| Academic Institution: EMORY Q          | Enter the student's academic career like "UCOL" or "PUBH" or click the magnifying glass to do a lookup |
| 3                                      | Academic Institution is always EMORY                                                                   |
| 4                                      | Enter the term code like "5149" or do a lookup                                                         |

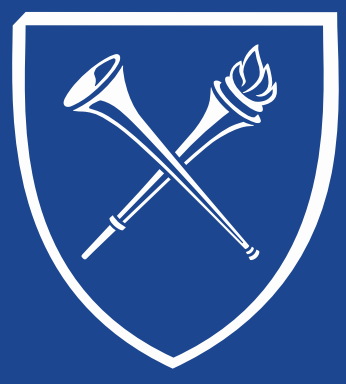

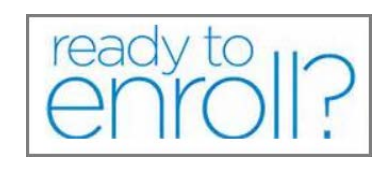

### Add/Drop/Swap/Edit

The Add/Drop/Swap/Edit link allows the user to use the Quick Enroll function to perform multiple enrollment actions in OPUS.

#### Please note:

- Access to perform enrollment actions for a term end for most staff after the last day of drop/add for the term.
- School administrators may have extended access to perform enrollment actions on behalf of their school until the last day of the term.
- After a term ends, only staff within the Office of the Registrar can perform enrollment actions. Requests for enrollment actions must be submitted using a grade change form or by memo from a senior school official.

Enrollment actions are governed by compliance guidelines and may be subject to the Registrar's review and final approval.

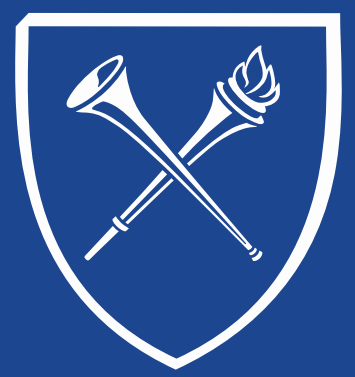

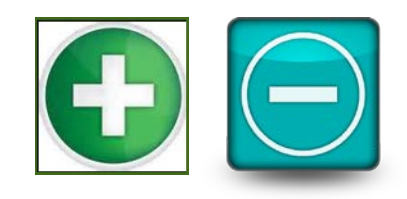

#### **Enrollment Actions**

After logging into a student's record in Quick Enroll, the user will see several tabs along the top of the page. Each tab contain data elements that may be needed depending on the enrollment action being completed.

Click each tab to view the features available enrollment options.

| Quick E     | Quick Enrollment |                          |                  |                        |                   |  |  |  |
|-------------|------------------|--------------------------|------------------|------------------------|-------------------|--|--|--|
| Request     | 0000000000       | James Wayne Doole        | y ID             | : 0022365              |                   |  |  |  |
| Career:     | Ugrad Coll       | Institution: Emory L     | Jniv Te          | erm: Spr 2015          | Submit            |  |  |  |
| Class Enrol | Iment Units and  | d Grade 丨 Other Class In | fo General Overr | ides 🕇 Class Overrides |                   |  |  |  |
|             | *Action          | Class Nbr                | Section          | Re                     | lated 1 Related 2 |  |  |  |
| + -         | Enroll -         |                          | ٩                | Pending                | Q Q               |  |  |  |

Clicking this icon expands the tabs to a single listing for easy access to the available features.

| 8 |   |   |                |                            |   |                |         |                     |                     |                             |                        |                      |                       |                                          |                                      |                    |            |                                 |                         |    |                  |   |
|---|---|---|----------------|----------------------------|---|----------------|---------|---------------------|---------------------|-----------------------------|------------------------|----------------------|-----------------------|------------------------------------------|--------------------------------------|--------------------|------------|---------------------------------|-------------------------|----|------------------|---|
|   |   | - | <u>*Action</u> | <u>Class</u><br><u>Nbr</u> |   | <u>Section</u> |         | <u>Related</u><br>1 | <u>Related</u><br>2 | <u>Unit</u><br><u>Taken</u> | <u>Course</u><br>Count | <u>Grade</u><br>Base | <u>Grade</u><br>Input | <u>Requirement</u><br><u>Designation</u> | Requirement<br>Designation<br>Option | <u>RD</u><br>Grade | Permission | <u>Drop if</u><br><u>Enroll</u> | Ind Study<br>Instructor | AR | Action<br>Reason |   |
|   | • | - | Enroll         | -                          | Q |                | Pending | Q                   | Q                   | 0.00                        |                        | Q                    | . Q                   |                                          | No -                                 |                    |            |                                 | ۹ 🗌                     | Q  | (                | 2 |

|                        | <u>Appointment</u> | <u>Time</u><br>Conflict | Action Dt | <u>Career</u> | <u>Requisites</u> | <u>Closed</u><br><u>Class</u> | <u>Class</u><br>Links | <u>Grading</u><br><u>Basis</u> | <u>Class</u><br>Permission | <u>WaitList Pos</u> |
|------------------------|--------------------|-------------------------|-----------|---------------|-------------------|-------------------------------|-----------------------|--------------------------------|----------------------------|---------------------|
| Create Transcript Note |                    |                         |           |               |                   | <b>V</b>                      |                       |                                | <b>V</b>                   | WaitList Pos        |

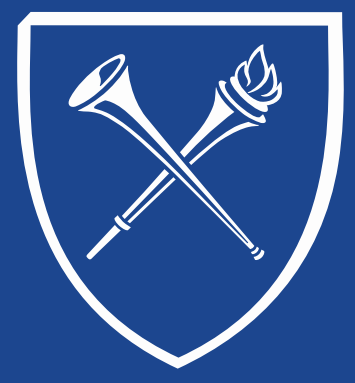

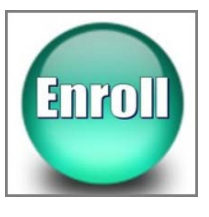

#### Enrollment Action – Add Class Enrollment Tab

When enrolling a student in a class, the ACTION could be Enroll or Swap.

Let's take a quick look at enrolling a student.

1. Under Action choose Enroll and the Class Nbr (if you don't know the class number, you can click the magnifying glass and do a class search. Classes that require a related component such as non-credit lab or discussion are entered under the Related 1 option.

| Quick             | Enrollment                               |                                                  |                            |                                        |                         |
|-------------------|------------------------------------------|--------------------------------------------------|----------------------------|----------------------------------------|-------------------------|
| Reques<br>Career: | <b>st ID:</b> 0000000000<br>: Ugrad Coll | James Thomas Dooley J<br>Institution: Emory Univ | r. Jr. <b>ID:</b><br>Term: | 0022365<br>Spr 2011                    | ★ 〒<br>Submit           |
| Class E           | Enrollment $\chi$ Units and Gr           | ade $\gamma$ Other Class Info $\gamma$ Ge        | eneral Overrides Y Class C | Overrides 🛛 💷 🕨                        |                         |
| Ŧ                 | <u>*Action</u><br>■ Enroll ▼             | Class Nbr<br>3097 Q                              | Section<br>Pending         | Relate                                 | Related 2       Q     Q |
|                   |                                          |                                                  |                            | If class requi<br>a lab, enter<br>here | r                       |
| Go to:            | View Enrollment Acces                    | s <u>Calculate Tuition</u><br>er                 | Study List Enrollmer       | nt Appointments                        | Term/Session Withdrawal |
| B Save            |                                          |                                                  |                            |                                        | Add Display             |

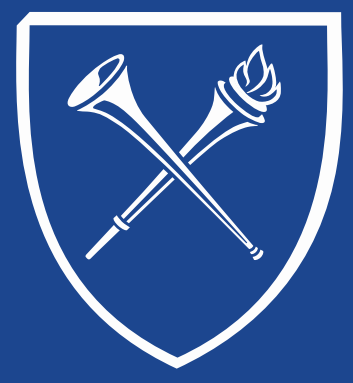

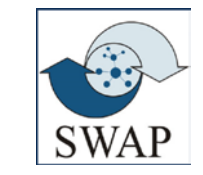

#### Enrollment Action – SWAP Class Enrollment Tab

Swap allows you "try out" the new class without the student being dropped or losing their space in a current class.

Under Action choose Swap and the Class Nbr from the schedule that is to be swapped. Next enter the Change To class nbr or do a lookup using the magnifying glass to search for the class that is requested. If you need to swap a lab ONLY, enter the class number in the "Class Nbr" field from the schedule and in the Change To field. Then enter the lab that the student would like to swap into in the "Related 1" field.

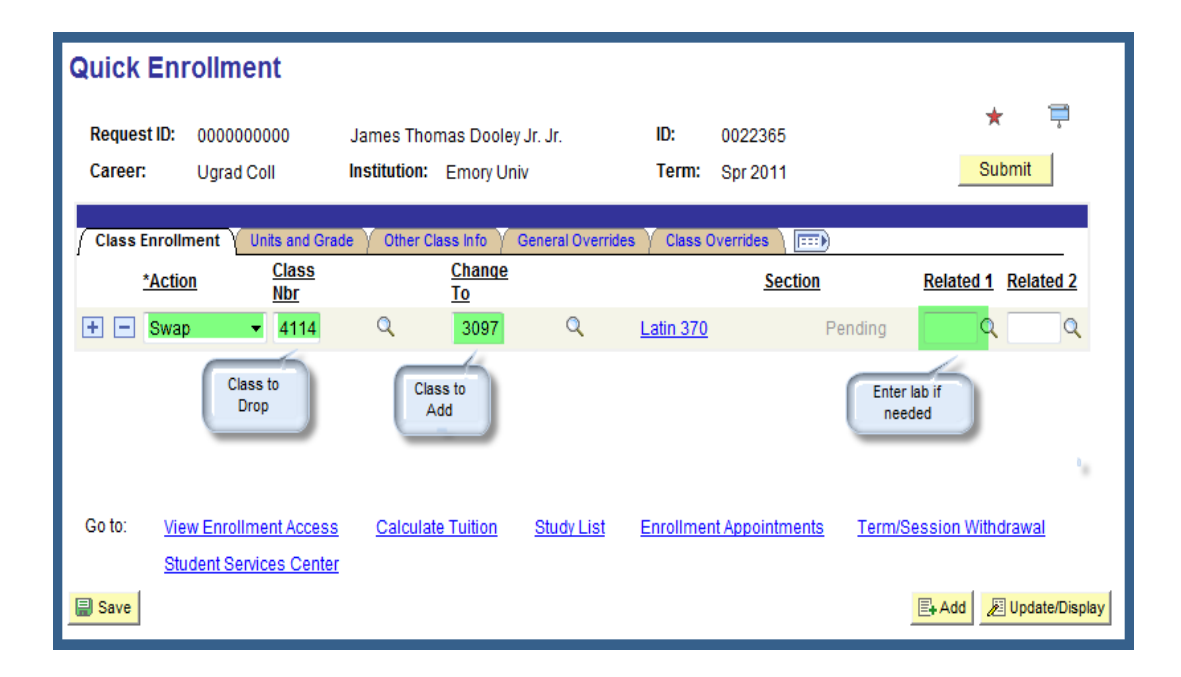

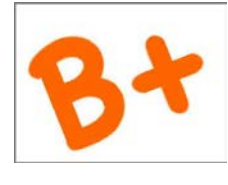

#### Enrollment Action – Add Units and Grade Tab

The following pages are applicable to both enrolling or swapping classes.

Fixed credit hours cannot be modified, but variable credit hours may be edited during enrollment from the minimum to the maximum allowable hours. Please note: OPUS will always default to the minimum credit hours. Please verify the correct number of hours have been entered for a variable credit class.

In most cases, a student has the option of changing a GRD to SUS.

Applicable requirement designations for Emory Colleges of Arts & Sciences classes is viewable on this page. The applicable GER tag will default to the student's schedule.

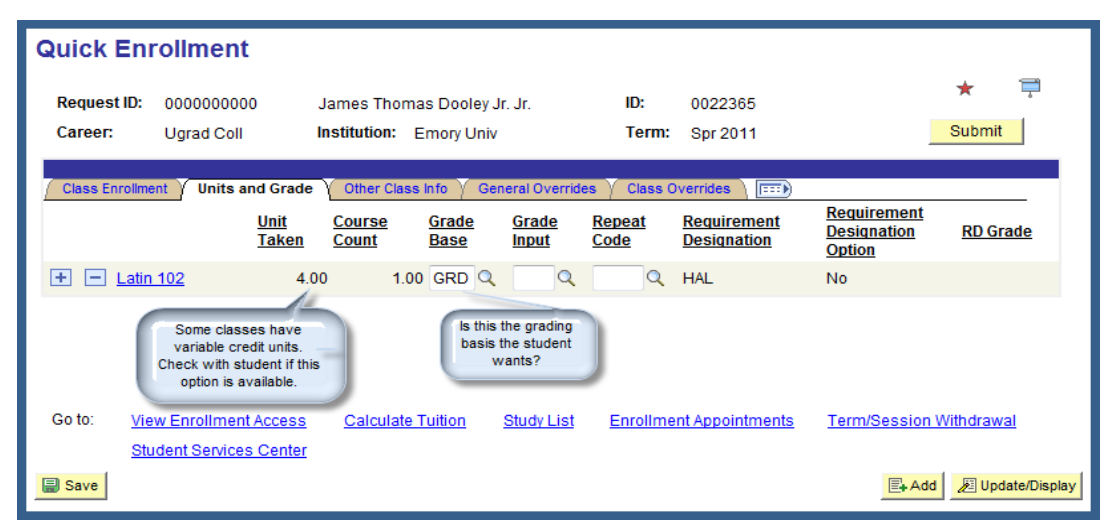

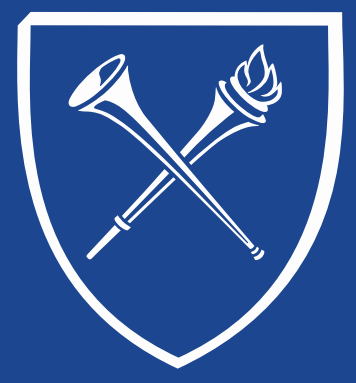

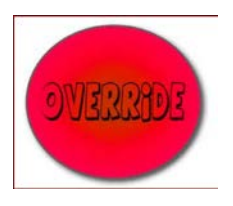

#### Enrollment Action – Add General Overrides Tab

If the term has begun, always use the 1<sup>st</sup> day of the term as your "action date" for enrolling, swapping, and dropping.

If your role allows these override capabilities, Do Not:

• Overrride "requisites, service indicator, career, requisite, or unit load" unless you are authorized to do so.

#### You may:

• Override "appointment" when appropriate and if you are authorized to do so.

| Quick              | Enrollment                                        |                             |                            |                |                  |                            |               |                             |                   |
|--------------------|---------------------------------------------------|-----------------------------|----------------------------|----------------|------------------|----------------------------|---------------|-----------------------------|-------------------|
| Request<br>Career: | t ID: 0000000000<br>Ugrad Coll                    | James Thon<br>Institution:  | nas Dooley .<br>Emory Univ | Jr. Jr.<br>/   | ID:<br>Term:     | 0022365<br>Spr 2011        |               |                             | ★ 🛱<br>Submit     |
| Class En           | rollment Y Units and Grade                        | Y Other Class               | Info Y Gen                 | eral Overrid   | les Y Class C    | verrides TITE              |               | _                           |                   |
|                    | Appointm                                          | <u>ent</u> <u>Unit Load</u> | <u>Time</u><br>Conflict    | Action<br>Date | Action Dt        | Requirement<br>Designation | <u>Career</u> | <u>Service</u><br>Indicator | <u>Requisites</u> |
| + - 1              | <u>atin 102</u>                                   |                             |                            |                |                  |                            |               |                             |                   |
|                    | Action date is<br>1/20/11                         |                             |                            |                |                  |                            |               |                             |                   |
| Go to:             | View Enrollment Access<br>Student Services Center | <u>Calculate</u>            | <u>e Tuition</u>           | Study List     | <u>Enrollmer</u> | nt Appointments            | <u>Term</u>   | /Session W                  | ithdrawal         |
| 冒 Save             |                                                   |                             |                            |                |                  |                            |               | Add +                       | Dipdate/Display   |

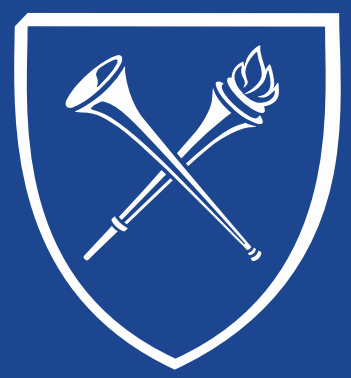

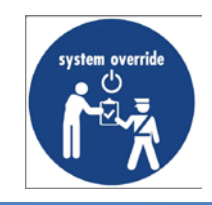

#### Enrollment Action – Add Class Overrides Tab

If your role allows these override capabilities,

Do Not: Overrride "Closed Class, Class Units, Grading Basis, Class Permission or WaitList Pos" unless you understand the consequences and are authorized to do so.

Never:

Override "Class Links."

| Quick I            | Enrollment                                        |                           |                                 |                            |                              |                     |                                               |                 |             |
|--------------------|---------------------------------------------------|---------------------------|---------------------------------|----------------------------|------------------------------|---------------------|-----------------------------------------------|-----------------|-------------|
| Request<br>Career: | ID: 0000000000<br>Ugrad Coll                      | James Tho<br>Institution: | mas Dooley Jr. Ji<br>Emory Univ | r. IC<br>Ti                | ):<br>erm:                   | 0022365<br>Spr 2011 |                                               | *<br>Submit     | <b>,</b>    |
| Class En           | rollment $\gamma$ Units and Grade                 | Y Other Class             | s Info Y General (              | Overrides Y Cla            | iss Ove                      | rrides 🗎 🛅          | D                                             |                 | _           |
|                    | <u>C</u>                                          | osed Class                | <u>Class Links</u>              | <u>Class Units</u>         | Grad                         | ling Basis          | Class<br>Permission                           | WaitList Pos    |             |
| • -                | Latin 102                                         |                           |                                 |                            |                              |                     |                                               | WaitList Pos    |             |
|                    |                                                   |                           |                                 | Click I<br>change<br>ba    | here to<br>e grading<br>asis | Ď                   | Only if permis<br>number or lett<br>provided. | ision<br>er is  |             |
| Go to:             | View Enrollment Access<br>Student Services Center | <u>Calculat</u>           | <u>te Tuition</u> <u>Stu</u>    | <u>ıdy List</u> <u>Enr</u> | oliment                      | t Appointmen        | t <u>s Term/Se</u> :                          | ssion Withdrawa | <u>al</u>   |
| Save               |                                                   |                           |                                 |                            |                              |                     |                                               | Add 🖉 Upd       | ate/Display |

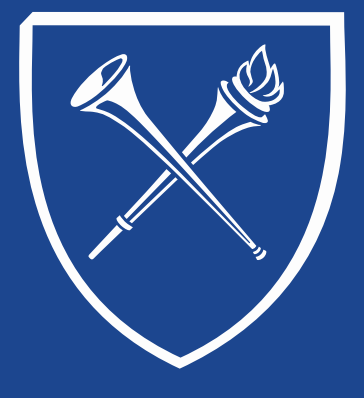

### **Enrollment Action – Completed**

Click the Submit button to complete the process for enrolling or swapping.

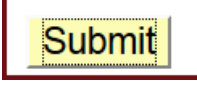

- "Success" or "Messages" indicate the class has been successfully added or swapped.
- "Error" indicates the process was unsuccessful. Click the error link to view why the action was unsuccessful. If you are unable to resolve the issue, please feel free to contact the registrar's office.

| ▼Error Messages                                             |   |           |       |                       |                    |  |  |
|-------------------------------------------------------------|---|-----------|-------|-----------------------|--------------------|--|--|
| Message Sequence:                                           | 1 | Severity: | Error | Last Update DateTime: | 04/01/03 1:29:25PM |  |  |
| Permission to enroll in this class is required. (14640,133) |   |           |       |                       |                    |  |  |
| The class falls outside of the career of study.             |   |           |       |                       |                    |  |  |

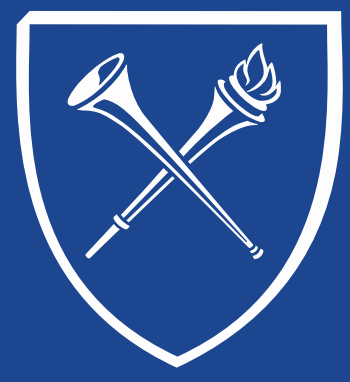

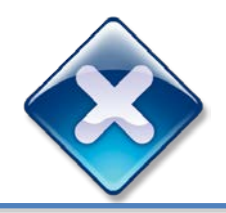

#### Enrollment Action – Sample Error Messages

| Message                                                       | Description                                                                                                    | Override      |
|---------------------------------------------------------------|----------------------------------------------------------------------------------------------------|---------------|
| Student Already Enrolled in<br>Class, Add Not Processed       | The enrollment request was not processed; the student is already enrolled in the class for the specified term. Verify class number and term, and resubmit the request                             | None          |
| Student Not Enrolled, Class (XX)<br>Full                      | The requested enrollment add was not processed.<br>The enrollment limit for the specified class has been<br>reached.                                                                              | Class Limit   |
| Unable To Drop Class, Will Put<br>Student Below Minimum Units | The requested drop transaction was not processed.<br>Dropping the class would put the student below the<br>minimum units required for enrollment.                                                 | Unit Load     |
| Time Scheduling Conflict,<br>Student Not Enrolled In Class    | The class the student is attempting to enroll in has a scheduling conflict with an existing class the student is already enrolled in. Either select another class, or override the time conflict. | Time Conflict |

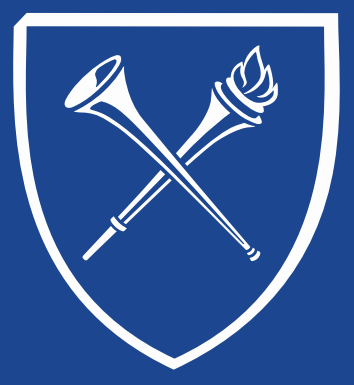

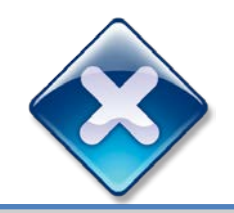

#### Enrollment Action – Sample Error Messages

| Maximum Term Student Unit<br>Load Exceeded                                                             | Add transaction not processed. The student maximum term unit load would be exceeded.                                     | Unit Load                  |
|----------------------------------------------------------------------------------------------------|----------------------------------------------------------------------------------------------------|----------------------------|
| Enrollment Is Not Allowed For<br>This Class: It Is Outside the<br>Student's Career of Study            | The Add transaction was not processed. The student's academic career is not valid for the class.                         | Career                     |
| The Student is Already Enrolled<br>in the 'To' Class of the Swap<br>Transaction, Swap Not<br>Processed | The student is already enrolled in the 'To' class of<br>the swap transaction. The swap transaction was<br>not processed. | None                       |
| (XX) to Enroll in Class, Add Not<br>Processed.                                                         | Consent is needed to enroll in the class. The add transaction was not processed.                                         | Override<br>Permission Nbr |

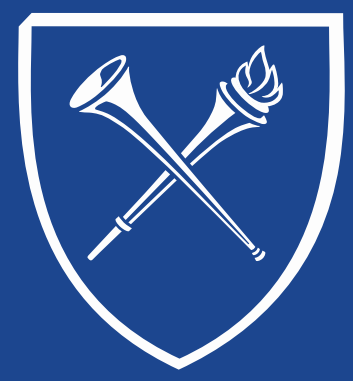

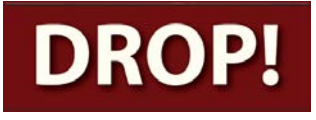

#### Enrollment Action – Drop Class Enrollment Tab

When dropping a student from a class, the ACTION would be Drop.

You can enter the Class Nbr or you can choose the magnifying glass and select the class to be dropped from the schedule. Click Submit to complete the process.

| Quick           | Enrollment                                      |                                                        |                          |                          |                                |                      |                |
|-----------------|-------------------------------------------------|--------------------------------------------------------|--------------------------|--------------------------|--------------------------------|----------------------|----------------|
| Reque<br>Career | st ID: 0000000000<br>r: Ugrad Coll              | James Thomas D<br>Institution: Emo                     | ooley Jr. Jr.<br>ry Univ | ID:<br>Term:             | 0022365<br>Spr 2011            | *<br>Sub             | mit            |
| ∫ Class         | Enrollment V Units an <u>*Action</u> Drop       | d Grade Y Other Class Info<br><u>Class Nbr</u><br>4114 | General Overrid          | ies Y Class C<br>Pending | verrides <b>FIII</b><br>Relate | d <u>1 Related 2</u> |                |
|                 |                                                 |                                                        |                          |                          |                                |                      |                |
| Cata            | 1/2                                             | October 7.4                                            | - Obudulist              | C                        |                                | T                    |                |
| GO TO:          | <u>View Enrollment Ac</u><br>Student Services C | enter                                                  | on <u>Study List</u>     | Enrollmer                | it Appointments                | lerm/Session Withdr  | awai           |
| Save            |                                                 |                                                        |                          |                          |                                | Add 🖉                | Update/Display |

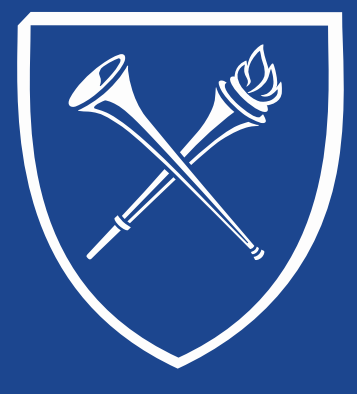

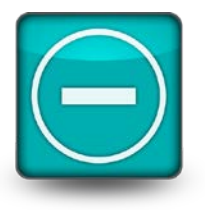

#### Enrollment Action – Drop Class Enrollment Tab

If the term has not begun, simply drop the class. The class will be removed from the schedule.

If the class is dropped between the 1<sup>st</sup> day of the term and the end of the drop/add, the class will be removed from the schedule. However, the class enrollment record will be retained for historical purposes in the enrollment table for up to 2 years. Because of this retention, students who are dropped from all classes after the 1<sup>st</sup> day of class can no longer be admission revoked.

For those who have extended access to drop classes:

- After drop/add has ended, any drops will automatically record a "W" grade on the student's record.
- Users who believe there is a valid reason why a class should be removed from a student's schedule after drop/add has ended, should contact the Office of the Registrar (registr@emory.edu) for guidance.

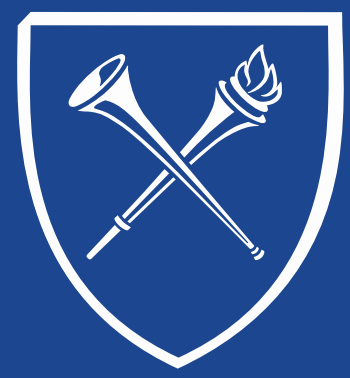

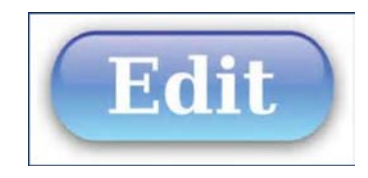

#### Enrollment Action – Edit Normal Maintenance

There are times when you need to make an adjustment to a student's enrollment such as changing the grading status or credit hours for a class. You would perform this using the Normal Maintenance action.

| Favorites   Main Nenu > Records and Enrollement > Enroll Students > Quick Enroll & Student                                                                                                    | Enventes   Man Menu > Records and Envalment > Envol Students > Quid: Envol a Student                                                                                                    |
|----------------------------------------------------------------------------------------------------|----------------------------------------------------------------------------------------------------|
| Quick Enrollment Request like D00000000 Lareer: Ugsed Coll Institutione: Enroy Univ. Terms: Spr 2014 Submit.                                                                                                    | Quick Enrollment Request ID: 000000000 Career: Ugrad Col Institution: Emory Univ Term: Spr 2014 Submt                                                                                                    |
| Class Samplinent Utitis and Sados Color Class Into Section Divertices (Class Overloss (Class Overloss))<br>Statular<br>I and Class Illiar<br>Fore Mart  4423 (Class Statuter)<br>Statular Statuter<br>Statuter Sados Statuter<br>Salar Statuter<br>Salar Sta | Class Destinant         Units and Oracle         Other Class Into         Content Overfields         Disk Destinant         IIII         Resultament         Resultament         Resultament         Building         Content         Disk Destinant         Resultament         Resultament         Building         Building |
| Go to:         Verv Encliment Access         Calculate Tuttor         Study: Last         Encliment Accession Withdrawal           Student Services Cantor         Study: Last         Encliment Accession Withdrawal                                                                                                    | Go to: View Envolvent Access Calculate Tution Study List Envolvent Accountments Term/Session Withdrawal     Study Services Center      Study 12 Treater                                                                                                    |
| Save Phoney                                                                                                    | W Sever Z HODY Z COSARCHICAGAY                                                                                                    |

Click Submit to apply the changes.

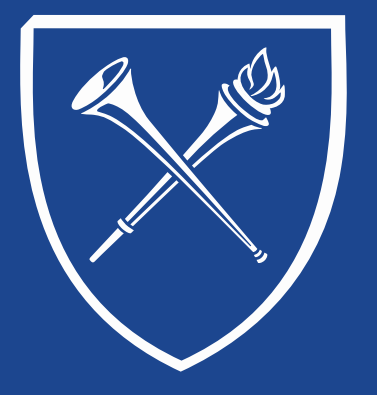

#### **OPUS Staff Training Manual** Records Tab: Enrollment View Student Schedule

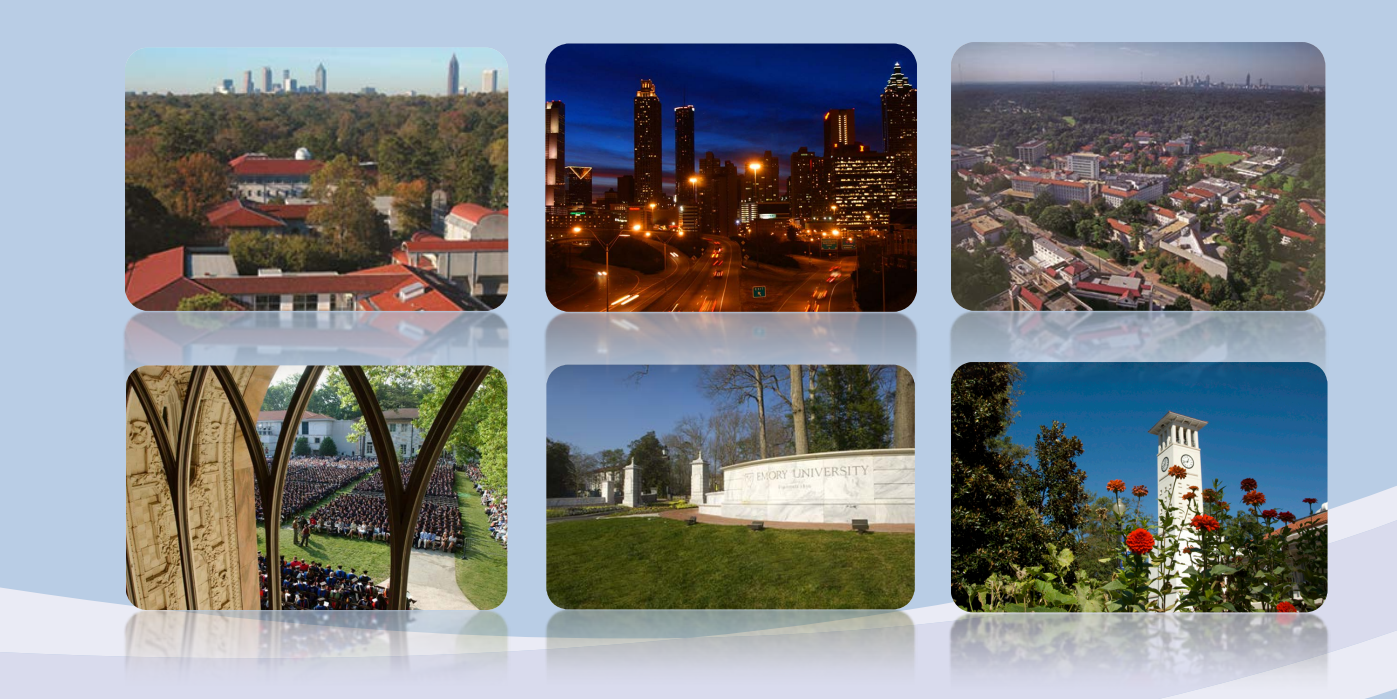

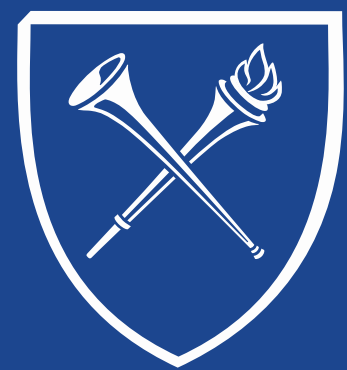

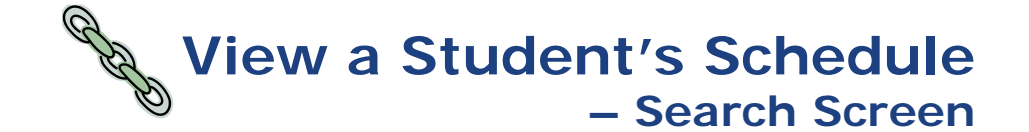

After clicking the View Student Schedule link on the Records Tab, a SEARCH page appears for the Enrollment Summary in OPUS. Enter the student id or last name/first name. The search results will include all terms and careers of enrollment for the student requested. Click the appropriate enrollment term to view the schedule.

#### Enrollment Summary

Enter any information you have and click Search. Leave fields blank for a list of all values.

| ID:                   | begins with | ٠ |       |   |   |
|-----------------------|-------------|---|-------|---|---|
| Academic Career:      | = •         |   |       |   | • |
| Academic Institution: | begins with | ٠ | EMORY | Q |   |
| Term:                 | = •         |   |       | Q |   |
| Campus ID:            | begins with | ٠ |       |   |   |
| National ID:          | begins with | ٠ |       |   |   |
| Last Name:            | begins with | • |       |   |   |
| First Name:           | begins with | • |       |   |   |
| Term Alternate Key:   | = •         |   |       | Q |   |

| Search    | h Results      |                        |                        |        |                                |            |             |                                   |                              |                         |
|-----------|----------------|------------------------|------------------------|--------|--------------------------------|------------|-------------|-----------------------------------|------------------------------|-------------------------|
| View All  |                |                        |                        | 21.000 |                                |            |             |                                   |                              | First 🚺 1-9 of 9 🗾 Last |
| <u>ID</u> | Academic Coree | r Academic Institution | Term Short Description | Name   | Gender Date of Birth Compus II | National I | National ID | Country NID Short Description Las | t Name First Name            | Term Alternate Key      |
|           | Ugrad Coll     | EMORY                  | 5151 Spr 2015          | 1      | Male                           |            | USA         | SSN                               | R <sup>an</sup> and a second |                         |
|           | Ugrad Coll     | EMORY                  | 5149 Fall 2014         | 1      | ' Male                         | *******    | USA         | SSN                               |                              |                         |
|           | Ugrad Coll     | EMORY                  | 5146 Sum 2014          | 1      | r Male                         | *****      | USA         | SSN                               |                              |                         |
|           | Ugrad Coll     | EMORY                  | 5141 Spr 2014          | 1      | : Male                         |            | USA         | SSN                               |                              |                         |
|           | Ugrad Coll     | EMORY                  | 5139 Fall 2013         | 1      | Male                           | AXATALLAS  | USA         | SSN                               |                              |                         |
|           | Ugrad Oxf      | EMORY                  | 5131 Spr 2013          | 1      | Male                           |            | USA         | SSN                               |                              |                         |
|           | Ugrad Oxf      | EMORY                  | 5129 Fall 2012         | 1      | Male                           |            | USA         | SSN                               |                              |                         |
|           | Ugrad Oxf      | EMORY                  | 5121 Spr 2012          | 1      | r Male                         | *****      | USA         | SSN                               |                              |                         |
|           | Ugrad Oxf      | EMORY                  | 5119 Fall 2011         |        | Male                           | ********   | USA         | SSN                               |                              |                         |

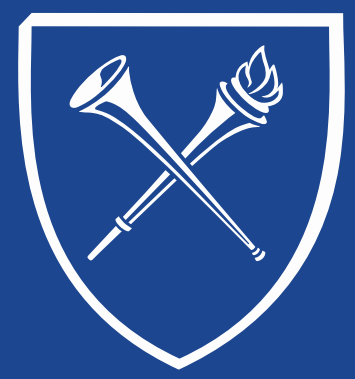

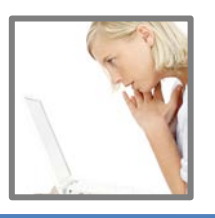

#### **View Student Schedule**

Find | View All First 🚺 1-3 of 6 🕨 Las

The enrollment summary for the chosen term appears. Please notice the dark blue line on the page. In our example below, the student's enrollment summary is on multiple screens (1-3 of 6).

To see the full schedule, click the view all link on this line. To print a copy of the schedule, click Print Study List. Notice that "saved" briefly appears in the upper right side of the page.

| Те       | e <b>rm:</b> Fal | I 2014                | Career:             | Ugrad Col    | I       | Emory Univ | ersity        |           | Print Study List | Report Manage   |
|----------|------------------|-----------------------|---------------------|--------------|---------|------------|---------------|-----------|------------------|-----------------|
|          |                  |                       |                     |              |         |            |               | Find   V  | iew 3 First 🚺 -  | 1-6 of 6 🔟 Last |
|          | Class Nbr        | Subject               | Catalog             | Session      | Section | Status     | Status/Reason | Acad Prog | Grading Basis    | Units Taken     |
| Q        | 2988             | ENVS                  | 344                 | Regular      | 000     | Enrolled   | Enrolled      | LIBAS     | Graded           | 3.00            |
|          |                  | American E<br>History | Environmental       | Lecture      |         |            |               |           |                  |                 |
| Q        | 8216             | ENVS                  | 390R                | Regular      | 00P     | Enrolled   | Enrolled      | LIBAS     | Graded           | 2.00            |
|          |                  | Sem On Er             | nvironmental Issues | s Lecture    |         |            |               |           |                  |                 |
| Q        | 5999             | ENVS                  | 442W                | Regular      | 000     | Enrolled   | Enrolled      | LIBAS     | Graded           | 5.00            |
|          |                  | Ecology of            | Emory Univ w/lab    | Lecture      |         |            |               |           |                  |                 |
| 0        | 6147             | ENVS                  | 442W                | Regular      | LB1     | Enrolled   | Enrolled      | LIBAS     | Non-Graded       |                 |
|          |                  | Ecology of            | Emory Univ w/lab    | Laborator    | y       |            |               |           |                  |                 |
| Q        | 4267             | PHYS                  | 141                 | Regular      | 001     | Enrolled   | Enrolled      | LIBAS     | Graded           | 4.00            |
|          |                  | Intro Physic          | s I W/Lab           | Lecture      |         |            |               |           |                  |                 |
| 0        | 7534             | PHYS                  | 141                 | Regular      | LC4     | Enrolled   | Enrolled      | LIBAS     | Non-Graded       |                 |
|          |                  | Intro Physic          | s I W/Lab           | Laborator    | y       |            |               |           |                  |                 |
| <u>2</u> | Return to Sea    | rch TE Pre            | wious in List ↓     | Vext in List |         |            |               |           |                  |                 |

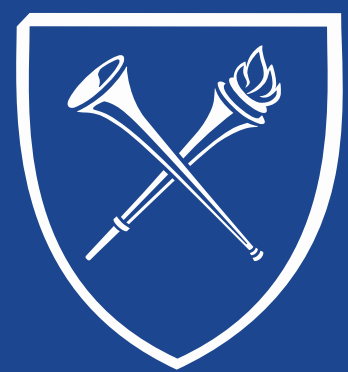

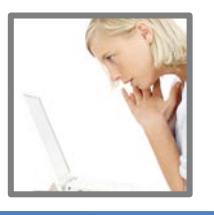

#### **View Student Schedule**

Now click Report Manager. To monitor the process for the printing, click the Refresh button on this page. When the document is ready to print, the Status will be POSTED and the Details link will appear.

| List Adn    | ninistratio | n Arcl           | hives                    |                  |                         |                    |             |           |      |             |
|-------------|-------------|------------------|--------------------------|------------------|-------------------------|--------------------|-------------|-----------|------|-------------|
| View Repo   | rts For     |                  |                          |                  |                         |                    |             |           |      |             |
| User ID:    | BHER        | RIN              | Туре:                    |                  | Last                    | -                  |             | 1         | Days | <br>Refresh |
| Status:     |             |                  | Folder:                  | •                | Instance:               |                    | to:         |           |      |             |
| Report List | k.          |                  | Đ                        | ersonalize   Ein | d   View All            | 0, <b>1</b> 11 ,   | First 🛄 1 o | r 1 🔝 Las | t*   |             |
| Select      | Report      | Prca<br>Instance | Description              |                  | Request<br>Date/Time    | Format             | Status      | Details   |      |             |
|             | 6181395     | 6755830          | Individual Student Study | Rpt              | 11/10/2014<br>2:53:34PM | Acrobat<br>(*.pdf) | Posted      | Details   |      |             |

Click the Individual Student Study Rpt link under Description to print the document.

| Report ID: SESIDNT2                               | STUDY                   | LIST                    | Page No. 1<br>Pun Date 11/10/2014                                         |
|---------------------------------------------------|-------------------------|-------------------------|---------------------------------------------------------------------------|
| Name:<br>ID:<br>Term: Fall 2014                   |                         | Career: U<br>Program: L | Dun Time 14:53:50<br>ndergraduate Emory College<br>iberal Arts & Sciences |
| Class No. Subject Catalog Session:                | Section State           | Units<br>III Taken      | : Grading:<br>Daris                                                       |
| 2988 MNVS 344 1<br>American Environmental History | 000 Enro.<br>Lecture    | 1.1ed 3.0               | 0 Graded                                                                  |
| Mathematics andScience Center N304                | HOF 12                  | 0000 - 12:5000          | Allitt,Patrick Nicholas<br>Hopkins,William Hays                           |
| 8216 MNVS 390R 1<br>Sem On Environmental Issues   | COP Enro.<br>Lecture    | Lled 2.0                | 0 Graded                                                                  |
| Mathematics andScience Center N306                | н 4                     | 0000 - 5:3000           | Kitron, Uriel D                                                           |
| 5999 MNVS 442W l<br>Ecology of Emory Univ w/lab   | 000 Enro.<br>Lecture    | Lled 5.0                | 0 Graded                                                                  |
| Mathematics andScience Center N306                | TTh 1                   | 0000 - 2:1500           | Wegner, John F.                                                           |
| 6147 ENVS 442W 1<br>Ecology of Emory Univ W/lab   | LB1 Enro.<br>Laboratory | Lled 0.0                | 0 Non-Graded                                                              |
| Mathematics andScience Center W307C               | т 2                     | :3000 - 5:3000          | Wegner, John F.                                                           |
| 7534 PHYS 141 1<br>Intro Physics I W/Lab          | LC4 Enro.<br>Laboratory | Lled 0.0                | 0 Non-Graded                                                              |
| Mathematics andScience Center W204                | ч 6                     | 3000 - 9:3000           | Bing,Thomas Joseph<br>Donofrio,Cordell James                              |
| 4267 PRYS 141 1<br>Intro Physics I W/Lab          | 001 Enro.<br>Lecture    | 1.1ed 4.0               | 0 Graded                                                                  |
| Goodrich C. White Hall 208                        | HPh 70                  | 0000 - 10: 5000         | Eing, Thomas Joseph                                                       |

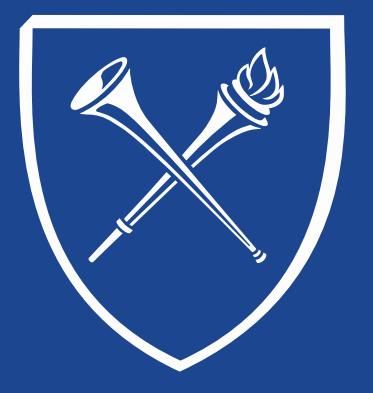

#### OPUS Staff Training Manual Records Tab: Enrollment View Schedule Log – By Student

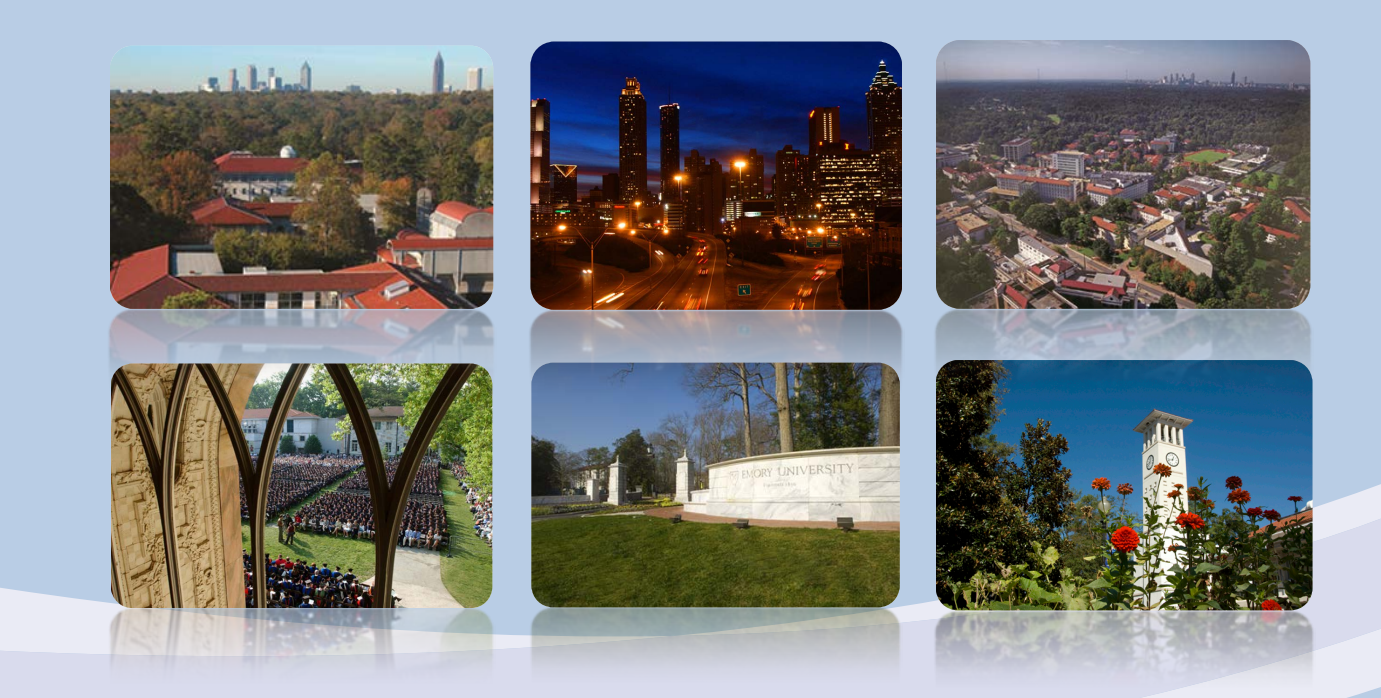

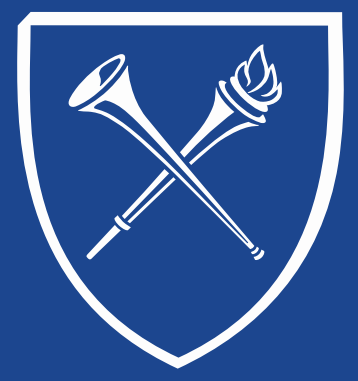

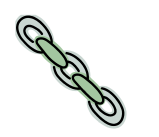

#### View Schedule Log – by student – Search Screen

There may be times when a user may want to view when and who made enrollment changes on a student's schedule. This link will provide a history of enrollment actions for a particular student and term. The link takes the user to the Enrollment Request Search page.

Enter Academic Institution = Emory and click SEARCH.

| Enrollment Request                                                                            |
|-----------------------------------------------------------------------------------------------|
| Enter any information you have and click Search. Leave fields blank for a list of all values. |
| Find an Existing Value                                                                        |
| ▼ Search Criteria                                                                             |
| Academic Institution: begins with 🔻 emory                                                     |
| Search Clear Basic Search Criteria                                                            |

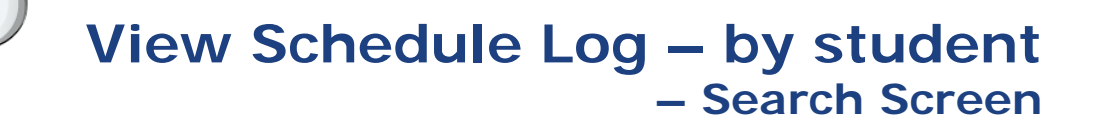

After entering the institution, a search page with multiple options appears. In the example below, the Academic Career was – Undergraduate Emory College, the term 5149, and the emplid of the student. There are several search options in this panel. The user can search by Emplid of student, User Id of the person who performed the actions (for example: sharr13), and Class Nbr. CLICK the SEARCH button.

The results will appear below the request.

| Favorites Main Menu > Records | and Enrolment >     | Enroll Students >  | Enrollment Reque  | st Search         |                   |
|-------------------------------|---------------------|--------------------|-------------------|-------------------|-------------------|
| Enrollment Request S          | earch               |                    |                   |                   |                   |
|                               |                     |                    |                   |                   |                   |
| Academic Institution:         | EMORY Er            | mory University    |                   |                   | Search            |
| Academic Career:              | Undergraduate E     | mory College 🔻     | Refresh P         | revious Search Re | sult: 🔽           |
| Term:                         | 5149 🔍              |                    | Enrollmer         | nt Action Range   |                   |
| Enrollment Request ID:        | 0                   | 2                  | From Dat          | e:                | 31                |
| Enrollment Request Source:    |                     | •                  | End Date          |                   | 31                |
| Enrollment Request Action:    |                     | •                  | Last Upda         | te Range          |                   |
| Enrollment Action Reason:     | Q                   |                    | From Dat          | eTime:            |                   |
| User ID:                      |                     |                    | Thru Dat          | eTime:            |                   |
| Empl ID:                      |                     | ٩                  |                   |                   |                   |
| Class Nbr:                    | Q                   |                    |                   |                   |                   |
| ▼ Enrollment List             |                     |                    | Personalize   Fin | d 🖸 🔛 First       | 1-19 of 19 🕨 Last |
| Fields 1-7 Fields 8-11 Field  | ls 12-19 🍸 Fields : | 20-25 Fields 26-30 | Fields 31-35      | D 💷               |                   |
| User ID ID                    | Ter                 | m <u>Class Nbr</u> | Subject Area      | Catalog Nbr       | Academic Career   |
| 1                             | 514                 | 19 2882            | ENVS 2            | 227W              | UCOL              |
| 2                             | 514                 | 19 2988            | ENVS              | 344               | UCOL              |
| 3                             | 514                 | 19 5999            | ENVS 4            | 42W               | UCOL              |
| 4                             | 514                 | 19 5999            | ENVS              | 142W              | UCOL              |
| 5                             | 514                 | 19 5999            | ENVS 4            | 142W              | UCOL              |
| 6                             | 514                 | 19 4267            | PHYS 1            | 41                | UCOL              |
| 7                             | 514                 | 19 2889            | ENVS              | 321               | UCOL              |
| 8                             | 514                 | 19 8216            | ENVS              | 90R               | UCOL              |
| 9                             | 514                 | 19 8216            | ENVS              | 90R               | UCOL              |
|                               | STALTA              | THE SETT           |                   |                   |                   |

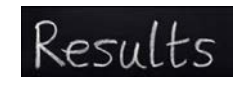

#### View Schedule Log – by student – Search Screen

Click the grid box on the dark blue line of the Enrollment List results to export to Excel.

Personalize | Find | 🖾 🔠 First 🖬 1-19 of 19 🖸 Last

Clicking this icon expands the tab results for easy viewing.

| * Enrollment Lis | t         |      |           |              |             |                 |                    |                         |                              |                                   |                              |                             |
|------------------|-----------|------|-----------|--------------|-------------|-----------------|--------------------|-------------------------|------------------------------|-----------------------------------|------------------------------|-----------------------------|
| User ID          | <u>ID</u> | Term | Class Nbr | Subject Area | Catalog Nbr | Asademic Career | Enrollment Request | Last Update DateTime    | Enrollment Request<br>Source | Enrollment Reg Detail<br>Seguence | Enrollment Request<br>Action | Enrollment Action<br>Reason |
| 1                |           | 5149 | 2882      | ENVS         | 227W        | UCOL            | 0003519797         | 03/24/2014<br>8:17:41PM | Self-Service Enrollment      |                                   | 1 Enroll                     |                             |
| 2                |           | 5149 | 2988      | ENVS         | 344         | UCOL            | 0003519797         | 03/24/2014<br>8-17-41PM | Self-Service Enrollment      |                                   | 2 Enroll                     |                             |
| 3                |           | 5149 | 5999      | ENVS         | 442W        | UCOL            | 0003519797         | 03/24/2014<br>8:17:41PM | Self-Service Enrollment      |                                   | 3 Enroll                     |                             |
| 4                |           | 5149 | 5999      | ENVS         | 442W        | UCOL            | 0003519808         | 03/24/2014<br>8.18.18PM | Self-Service Enrollment      |                                   | 1 Enroll                     |                             |

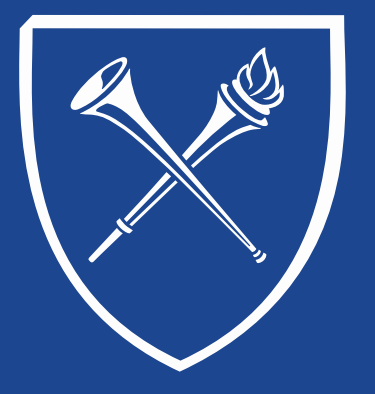

#### OPUS Staff Training Manual Records Tab: Enrollment Process Block Enrollment

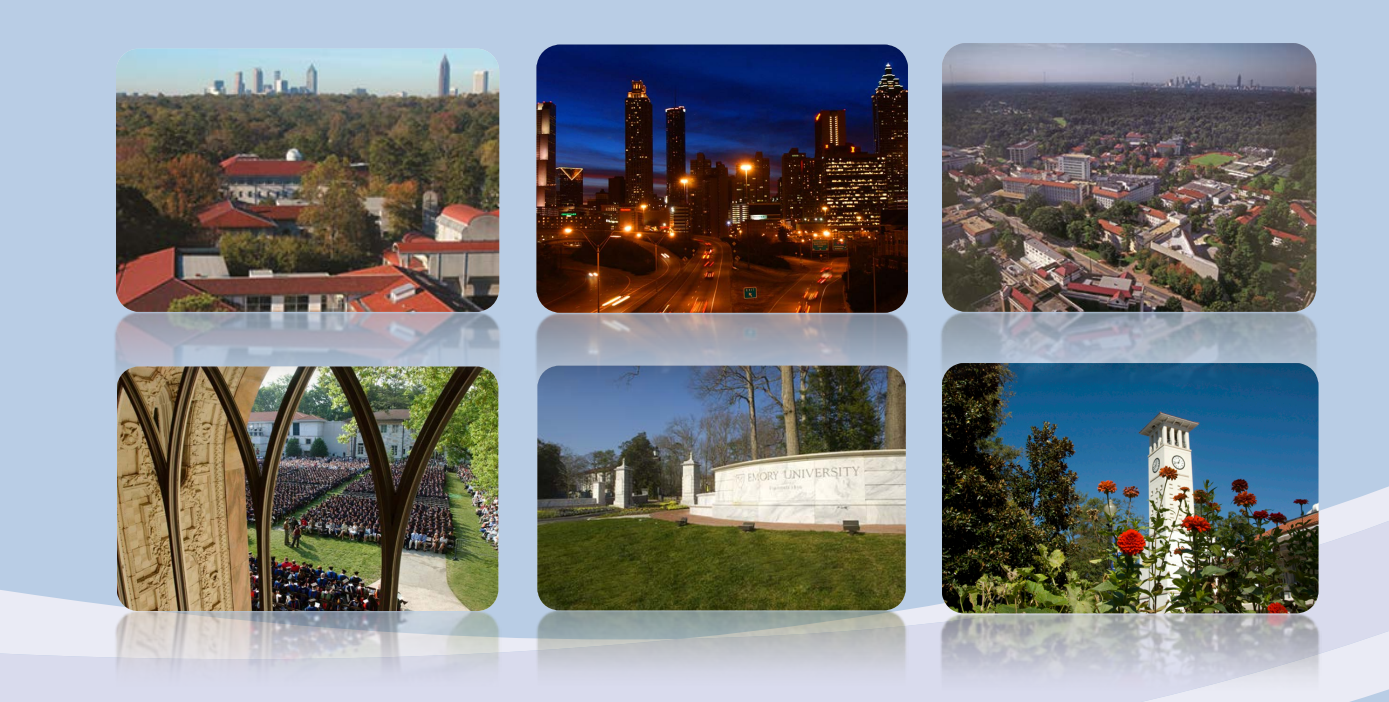

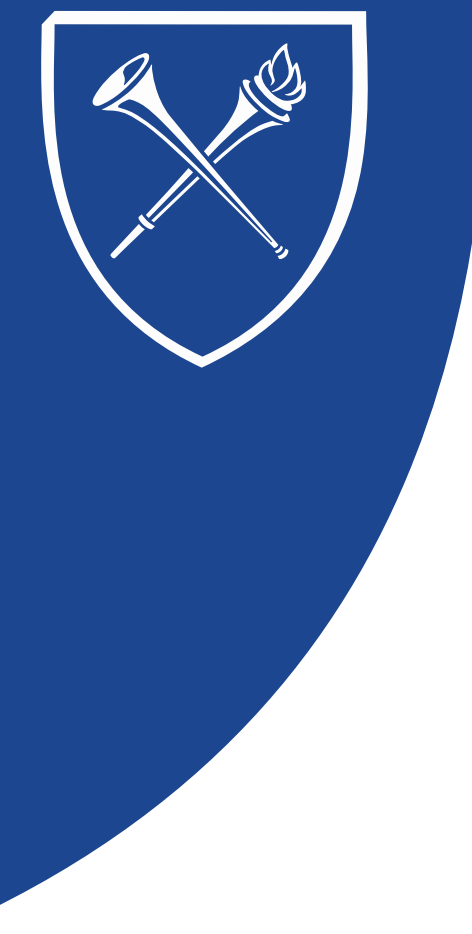

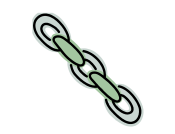

#### View Schedule Log – by student – Search Screen

#### Introduction

Block Enrollment would be an effective tool to use when making enrollment actions for a select or large group of students into a specific class or into multiple classes. Class changes related to credit hours, grades, grading basis, or Emory College's (GER) General Education Requirements can easily be updated to all enrolled students in a class using the Block Enrollment feature in OPUS. Enrollment actions may include swapping, dropping, or enrolling students. Block enrollment would not be the appropriate tool to use when making specific class changes such instructor, title, topic, room, or time. The block enrollment process is a better option than Quick Enroll when the entire class or a large group of students will receive the same enrollment action.

Request for class changes in credit hours, GER tag, or grading basis are sent to <u>DPSTAFF-L@listserv.cc.emory.edu</u> by departments or schools. Sometimes a department or school will request that a new course be substituted for the currently scheduled one. In this case, the block enrollment feature is used to swap students from the old class to the new class.

#### Creating a Student Block/Class Block with Merge Process

Navigation: Main Menu > Records and Enrollment > Enroll Students > Block Enrollment or Type "Block Enrollment" in search window of Main Menu in OPUS. There are three menu options: Create Class Block, Create Student Block and Block Enroll Merge. This document will review each of these options and how they intersect.

**Tip:** Do not use the browser back arrow when navigating through these panels. Make sure you click the tabs to maneuver between the panels.

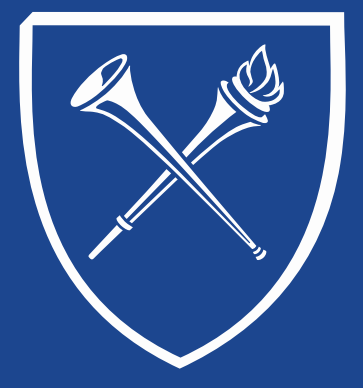

### Set Up Block Enrollment

#### **Create Student Block**

- 1. Click on "Add a New Value".
- 2. Enter a name for the Student Enrollment Block. **Remember** this name. Click on the "Add" button.

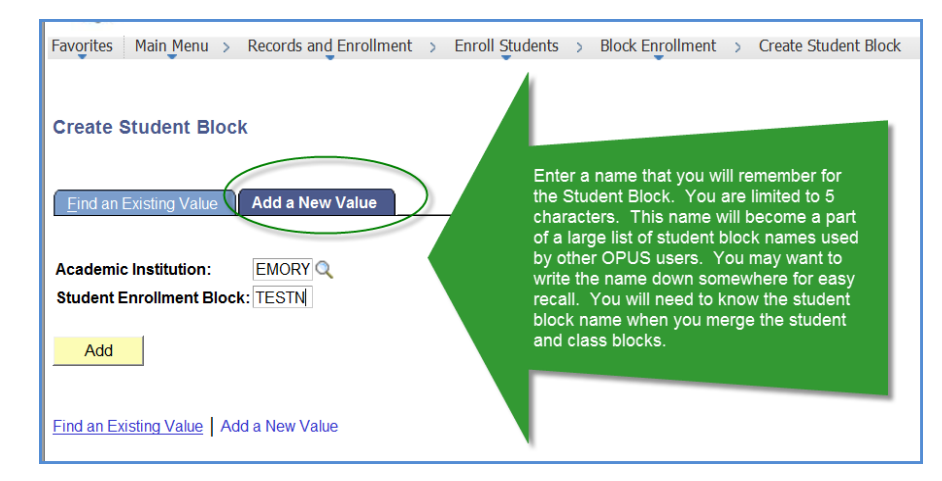

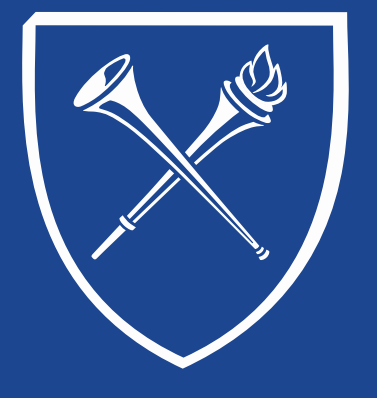

### Set Up Block Enrollment

- 3. Enter a simple description (required).
- 4. Enter EMPL ID and Career.
- 5. Click on the "plus sign" to insert Row and enter next EMPL ID. Repeat as necessary.
- 6. Save

**Tip:** For medium or large classes it is recommended to save periodically after entering several names/career.

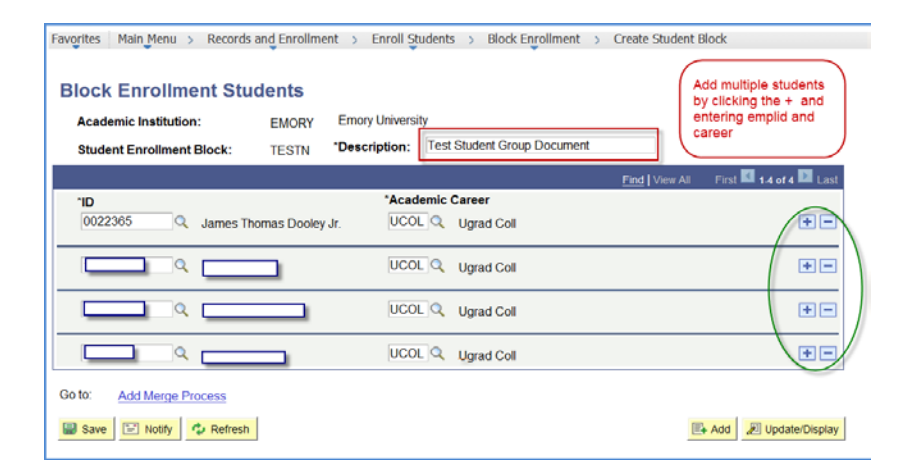

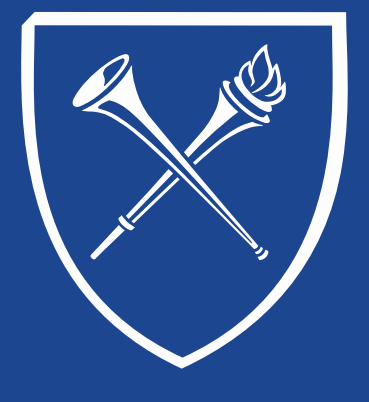

### Set Up Block Enrollment

#### **Create Class Block**

- 1. Click on "Add a New Value".
- Enter a name for Course Enrollment Block. If possible, use the same name as Student Enrollment Block. <u>Remember this name</u>. Click on the "Add" button.

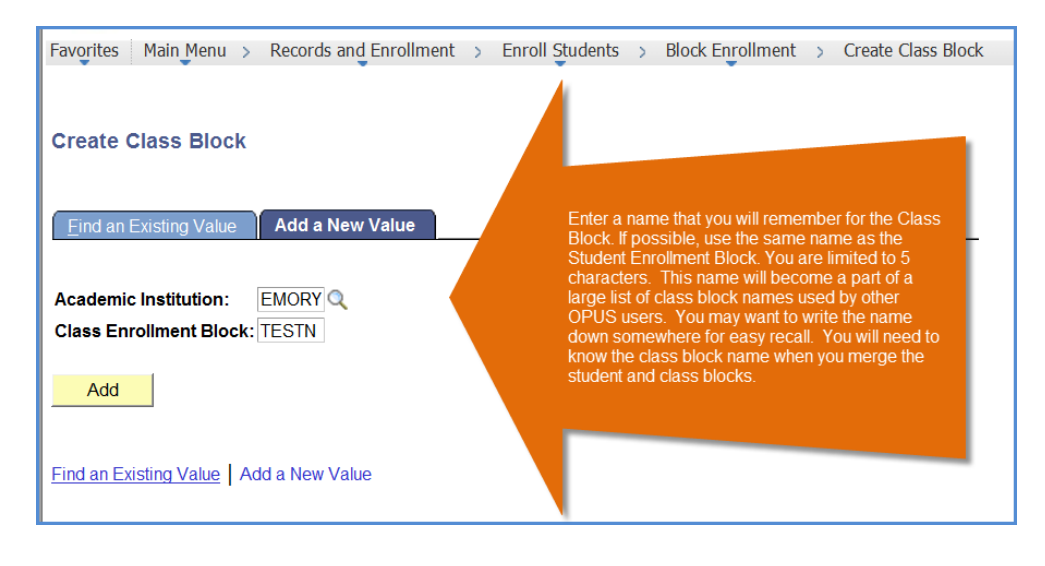

### **Set Up Block Enrollment**

- 3. Enter a simple description (required).
- 4. Set up the course information and actions. Be sure to select any necessary overrides.

#### **Options for Block Enrollment Actions:**

Below are some of the actions most often performed using block enrollment with examples and instructions.

- ✓ Enrollment
  - > Enter of select term of the action in Term box.
  - Select Enroll as the Action Reason.
  - Enter 4-digit Class Number in Class Nbr box.
  - If the class is Permission Only, click the Class Permission box.
  - If Enrolling students after the Add/Drop/Swap date, click on Action Date box. A new box appears for entering the new date. Use the last day of Add/Drop/Swap for the semester of the enrollment as the Action date.
  - Click SAVE.

### Set Up Block Enrollment

#### ✓ Enrollment (Screen View)

| IOCK Enrollment C<br>Academic Institution:<br>Class Enrollment Block:                                                                                           | EMORY Emor            | y University<br>ription: Test Class Gr | pup Document                                                                                                    | Short description is required.                                                                                               |
|----------------------------------------------------------------------------------------------------|-----------------------|----------------------------------------|----------------------------------------------------------------------------------------------------|----------------------------------------------------------------------------------------------------|
|                                                                                                    |                       |                                        | Fi                                                                                                    | nd   View All First 🚺 1 of 1 🔟 La                                                                                            |
| Term: *Action<br>5129 Q Enroll                                                                                                    | Class Nbr<br>▼ 1500 Q | Grading Basis Units                    | Crse Count         Related 1           0         1.00         Q                                                                                                 | Related 2                                                                                                    |
| Reason Dro                                                                                                    | p if Enroll           | Grade In Histo                         | ory 201 000                                                                                                    | Use the +                                                                                                    |
|                                                                                                    |                       | Forr<br>Fall                           | nation Of European Society<br>2012 Regular Ugrad                                                                                                    | Coll when adding multiple classes.                                                                                           |
| Transcript Note ID:                                                                                                    | Repeat Code           | C Forr<br>Fall                         | nation Of European Society<br>2012 Regular Ugrad                                                                                                    | Coll when adding multiple classes.                                                                                           |
| Transcript Note ID:                                                                                                    | Repeat Code           | Class Links                            | r ID: Class Permission Service Indicator                                                                                                    | Coli when adding<br>multiple<br>classes.                                                                                     |
| Transcript Note ID:<br>Over ides<br>Access ID: Full Access<br>Action Date<br>Appointment                                                                        | Repeat Code           | Class Links                            | nation Of European Society<br>2012 Regular Ugrad                                                                                                    | Coli when adding<br>multiple<br>classes.                                                                                     |
| Transcript Note ID:<br>Over ides<br>Access ID: Full Access<br>Action Date<br>Appointment<br>Dynamic Dates<br>Requirement Designation                            | Repeat Code           | Class Links Class Units Grading Basis  | ation Of European Society<br>2012 Regular Ugrad<br>r ID:                                                                                                    | Coll when adding<br>multiple<br>classes.<br>TimeConflict<br>Unit Load<br>Wait List Okay<br>that will be needed to permit the |
| Transcript Note ID:<br>Over ides<br>Access ID: Full Access<br>Action Date<br>Appointment<br>Dynamic Dates<br>Requirement Designation<br>Ovrd Requirement Design | Repeat Code           | Class Links Class Units Grading Basis  | ation Of European Society<br>2012 Regular Ugrad<br>rID:<br>Class Permission<br>Service Indicator<br>Requisites<br>thoose any applicable overrides<br>nrollment. | Coll when adding<br>multiple<br>classes.                                                                                     |

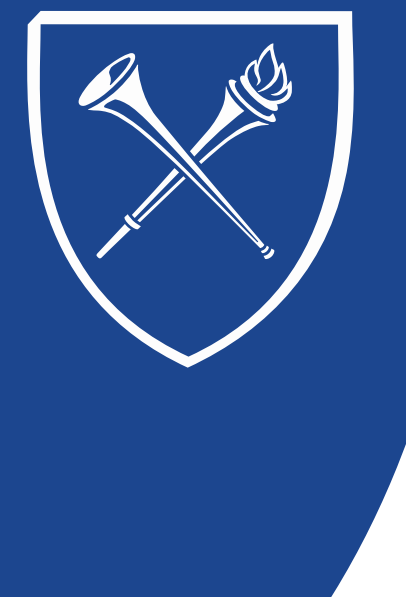

### Set Up Block Enrollment

#### Dropping Students

- Enter or select term of the action in Term box.
- Select Drop as Action Reason.
- Enter the 4-digit Class Number in Class Nbr box.
- If dropping students after the Add/Drop/Swap date, click on the Action Date box. In the new box that appears, use the last day of Add/Drop/Swap for the semester of the drop as the Action date.
- Click on the Class Permission override for Medical School classes. Most of these classes require permission to drop.
- For Medical School Only, click on the Unit Load override. When the Medical School drops classes, students may be allowed to be less than full-time. Do not click this override for other schools.
- ➢ Click OK.

### Set Up Block Enrollment

#### Dropping Students (Screen View)

| Favorites Main Menu > Records                    | and Enrollment > Enroll Stud                       | ents > Block Enrollment > Create C                                             | Class Block                                                                     |
|--------------------------------------------------|----------------------------------------------------|--------------------------------------------------------------------------------|---------------------------------------------------------------------------------|
| Academic Institution:<br>Class Enrollment Block: | EMORY Emory University<br>TESTN *Description: Test | t Class Group Document                                                         | Short description is required.                                                  |
|                                                  |                                                    |                                                                                | Find View All First 🚺 1 of 1 💟 Last                                             |
| *Term: *Action<br>5021 Q Drop                    | Class Nbr Grading Bas                              | sis Units Crse Count Related 1                                                 | Related 2                                                                       |
| Action Dt Reason<br>1/25/12                      | Grade In                                           | Journalism 301 00<br>Adv News Reporting & Writing<br>Spr 2002 Regular Ugra     | JP Use the +<br>when adding<br>multiple<br>classes.                             |
| Transcript Note ID:                              | Repeat Code:                                       | Instructor ID:                                                                 |                                                                                 |
| Access ID: Full Access                           | Class<br>Career Class<br>Closed Class Gradi        | Links 🗹 Class Permission<br>Units 🗌 Service Indicator<br>ng Basis 🗌 Requisites | <ul> <li>☐ TimeConflict</li> <li>✓ Unit Load</li> <li>Wait List Okay</li> </ul> |
| Dynamic Dates Requirement Designation            |                                                    | Choose any applicable overrien enrollment.                                     | des that will be needed to permit the                                           |
| Ovrd Requirement Designation:                    | tion                                               | Requirement Designation<br>Requirement Designation                             | n Option: 🔍 🔻                                                                   |
| Coto: Add Marga Process                          | l                                                  | you are enrolling after add/drop ends,                                         | you will be required to                                                         |
| Add Merge Process                                | Class Block Defaults                               | enrollment.                                                                    |                                                                                 |

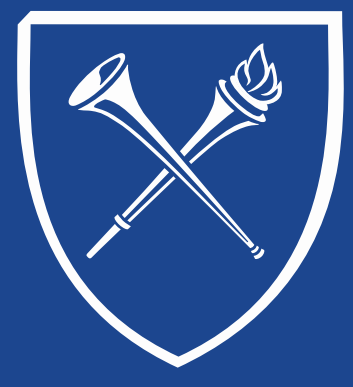

### Set Up Block Enrollment

#### Swapping Classes

#### Tips:

- If the swapping is from a class to be cancelled to a newly created class, the new class must be created.
- Do not cancel the old class before creating a block of students. See the course offering documentation on Maintain Schedule of Classes and Schedule New Course documentation for details on scheduling a class.
- > Set the enrollment limit of the old class at "0" to prevent new students from enrolling.
- Print the class roster of the old class before cancelling it. This will give us the grading basis and units for the students.
- If the roster is for a previous semester, the grades will need to be removed. This can be done with the block enroll merge using the Remove Grade action.
- If the students have varying units or grading basis, it may be easier to individually swap students into the class using the Quick Enroll process rather than using the Block Enroll process.
- > Enter or select term in the Term box.
- > Enter Swap Courses as Action Reason.
- > In the top box below Class Nbr Change To, enter the 4-digit number for the old class.
- > In the box directly below, enter the 4-digit number for the class to be swapped into.
- If swapping students after the Add/Drop/Swap, click on the Action Date box. Enter the last day of Add/Drop/Swap for the semester of the swap in the Action Date box that appears.
- > Click on the Class Permission override box for Permission or Medical School classes.
- Click SAVE.

### Set Up Block Enrollment

#### ✓ Swapping Classes (Screen View)

| Favorites   Main Menu > Records and Enrollment > Enroll Students > Block Enrollment > Create Class Block                                                                                                    |
|----------------------------------------------------------------------------------------------------|
| Block Enrollment Classes                                                                                                    |
| Academic Institution:     EMORY     Emory University       Class Enrollment Block:     TESTN     "Description:                                                                                                    |
| Find   View All First 🚺 1 of 1 🖸 Last                                                                                                    |
| Term:     Action     Class Nbr     Grading Basis Units     Cree Count     Related 1     Related 2       5021     Swap Courses     1382     GRD     4.00     1.00     1402     Image: Control of the state of the state of the stat |
| Overrides Access D: Full Access                                                                                                    |
| ✓ Action Date       Career       Class Units       Class Permission       Inneconnict         ✓ Action Date       Career       Class Units       Service Indicator       Unit Load         Appointment       ✓ Closed Class       Grading Basis       Requisites       Wait List Okay                                                                                                    |
| Choose any applicable overrides that will be needed to permit the enrollment.                                                                                                    |
| Ovrd Requirement Designation Requirement Designation Option:                                                                                                    |
| Requirement Designation: Requirement Designation Grade:                                                                                                    |
| Go to: Add Merge Process Class Block Defaults                                                                                                    |
|                                                                                                    |

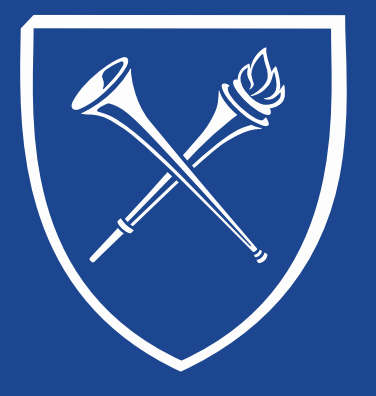

#### **OPUS Staff Training Manual** Records Tab: Enrollment Manage Service Indicators

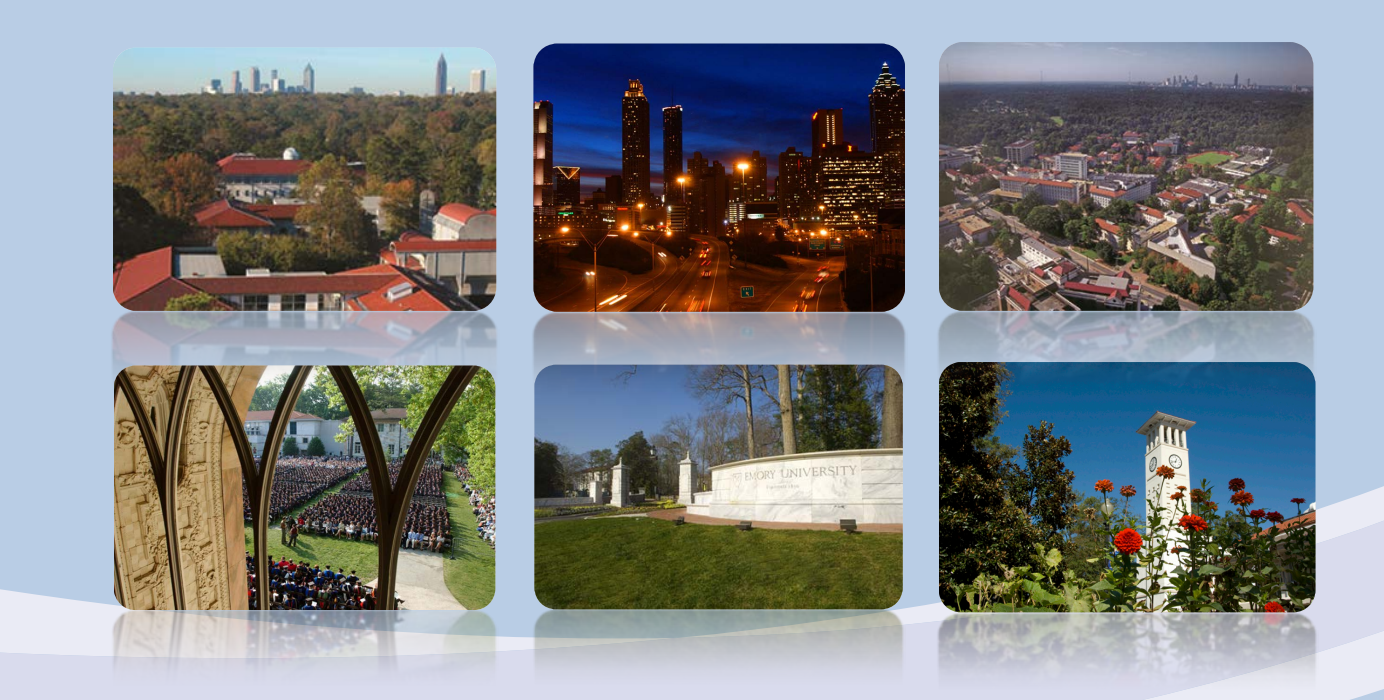

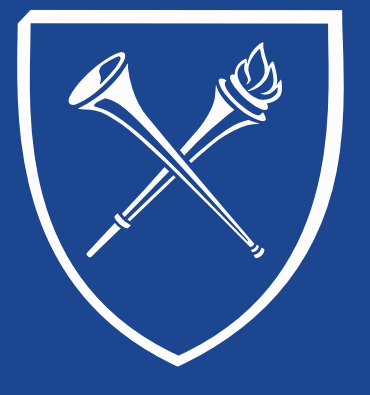

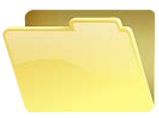

### Maintain Service Indicators

Service Indicators are placed on a student's record to be

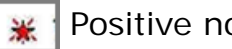

Positive notices (informational)

or

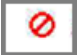

Negative notices (informational and/or preventive)

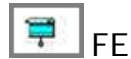

FERPA Invoked – Do not release ANY information regarding this student

Positive notices may alert users that important information regarding the student's record is available.

Negative notices may prevent enrollment the release of official documents until criteria has been met regarding the student.

Service indicators are placed on a student's record by authorized officials. Service indicators can only be released by authorizing official or their representative.

FERPA can only be released with written approval of the student.

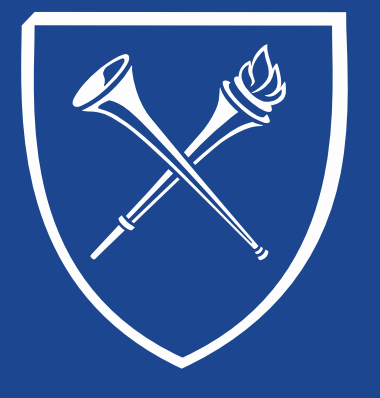

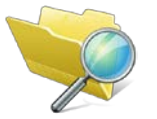

Click the link on the Records Tab under the Enrollment folder

A search page will appear. Enter the student id or name and click SEARCH.

Click + ADD A Service Indicator to begin the process.

Please note: the student may have service indicators on their record. If they do click + to add a row on their record.

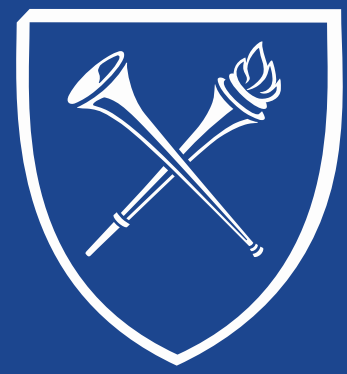

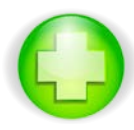

### Adding a Service Indicators

Student's name & ID

Service Indicator Code & Description

Start Term & Date (You may also enter End Term & Date

Department that assigning the indicator

Who to contact?

Comments (if applicable)

Services Impacted (if applicable)

Click Apply & OK to SAVE.

| James Wayne Dooley                                                                                                    |                                        | 0022366                                                                            |                                                                                       |                    |
|----------------------------------------------------------------------------------------------------|----------------------------------------|------------------------------------------------------------------------------------|---------------------------------------------------------------------------------------|--------------------|
| Institution:                                                                                                    | EMORY Q EMO                            | vy Liniversity                                                                     |                                                                                       |                    |
| Service Indicator Code:                                                                                                    | REN Q Date                             | atrac Drabibit Enrolma                                                             |                                                                                       |                    |
| Ferries led Basson Code:                                                                                                    | SCH Q Des                              | istrate Provide Enrolline                                                          |                                                                                       |                    |
| Service ind Reason Code.                                                                                                    | School Dean has require                | sted that the enrolment                                                            | the                                                                                   |                    |
| Description.                                                                                                    | stopped until University               | obligations are comple                                                             | ted.                                                                                  |                    |
| Effect:                                                                                                    | Negative                               |                                                                                    |                                                                                       |                    |
| Effective Period                                                                                                    |                                        | 100                                                                                | 12                                                                                    |                    |
| Start Term:                                                                                                    | 5156 Q, Sum 20                         | D15 End Ten                                                                        | m:Q,                                                                                  |                    |
| Start Date:                                                                                                    | 04/20/2015                             | End Dat                                                                            | ei                                                                                    |                    |
| Assignment Details                                                                                                    |                                        |                                                                                    |                                                                                       |                    |
| Department:                                                                                                    | 905020 9                               | University Registrar                                                               |                                                                                       |                    |
| and the product of the second second s |                                        |                                                                                    |                                                                                       |                    |
| Reference:                                                                                                    |                                        |                                                                                    |                                                                                       |                    |
| Reference:                                                                                                    | 0.00                                   |                                                                                    | 180.0                                                                                 |                    |
| Reference:<br>Amount:                                                                                                    | [<br>[ 0.00]                           | Currenc                                                                            | y: USD Q                                                                              |                    |
| Reference:<br>Amount:<br>Contact Information                                                                                                    | 0.00                                   | Currenc                                                                            | y: USD Q                                                                              |                    |
| Reference:<br>Amount:<br>Contact Information<br>Contact ID:                                                                                                    | 0.00                                   | Currenc<br>Contact Person:                                                         | <b>y: USD Q</b><br>Hamis,Sylvia D                                                     |                    |
| Reference:<br>Amount:<br>Contact Information<br>Contact ID:<br>Placed Person ID:                                                                                                    | 0.00<br>0067949 Q<br>0067949 Q         | Currenc<br>Contact Person:<br>Placed By:                                           | <b>y:</b> USD Q<br>Harris, Sylvia D<br>Harris, Sylvia D                               |                    |
| Reference:<br>Amount:<br>Contact Information<br>Contact ID:<br>Placed Person ID:                                                                                                    | 0.00<br>0067949 Q<br>0067949 Q         | Currenc<br>Contact Person:<br>Placed By:                                           | y: USD Q<br>Harris, Sylvia D<br>Harris, Sylvia D                                      |                    |
| Reference:<br>Amount:<br>Contact Information<br>Contact ID:<br>Placed Person ID:<br>Comments                                                                                                    | 0.00<br>0067949 Q<br>0067949 Q         | Currenc<br>Contact Person:<br>Placed By:                                           | <b>y:</b> USD Q<br>Harris, Sylvia D<br>Harris, Sylvia D                               |                    |
| Reference:<br>Amount:<br>Contact Information<br>Contact ID:<br>Placed Person ID:<br>Comments<br>This is a test.                                                                                                    | 0067949 Q,<br>0067949 Q,<br>0067949 Q, | Currenc<br>Contact Person:<br>Placed By:                                           | <b>y: USD</b> Q,<br>Harris, Sylvia D<br>Harris, Sylvia D                              |                    |
| Reference:<br>Amount:<br>Contact Information<br>Contact ID:<br>Placed Person ID:<br>Comments<br>This is a test.                                                                                                    | 0067949 Q.<br>0067949 Q.               | Currenc<br>Contact Person:<br>Placed By:                                           | <b>y: USD Q</b><br>Harris, Sylvia D<br>Harris, Sylvia D                               |                    |
| Reference:<br>Amount:<br>Contact Information<br>Contact ID:<br>Placed Person ID:<br>Comments<br>This is a test.                                                                                                    | 0.007949 QL<br>00067949 QL             | Currenc<br>Contact Person:<br>Placed By:<br>Personake 1 Find 1 V                   | y: USD Q<br>Harris, Sylva D<br>Harris, Sylva D                                        | Prot 🖽 (ad ) 🖽 (ad |
| Reference:<br>Amount:<br>Contact Information<br>Contact ID:<br>Placed Person ID:<br>Comments<br>This is a test.                                                                                                    | 0067949 Q<br>0067949 Q                 | Currenc<br>Contact Person:<br>Placed By:<br>Personsker   First   1-V<br>Besin_Date | y: USD Q.<br>Harris, Sylvia D<br>Harris, Sylvia D<br>mor Alt   S.   1<br>Benix = Term | Pint Tot 1 Tot La  |

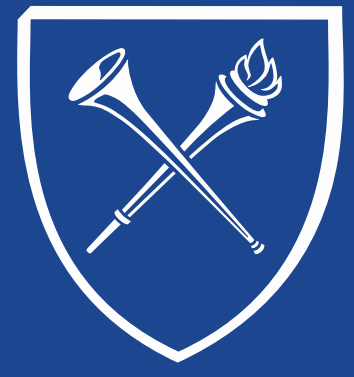

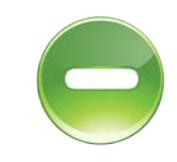

### **Removing a Service Indicators**

Return to the Manage Service Indicator page via the Records Tab link.

| Manage Service Indicators                                                             |                                      |                                      |             |            |                           |          |                         |            |          |
|---------------------------------------------------------------------------------------|--------------------------------------|--------------------------------------|-------------|------------|---------------------------|----------|-------------------------|------------|----------|
| Dooley,James Wayne                                                                    |                                      |                                      |             | 0022365    |                           |          |                         |            |          |
| Display:                                                                              | Effect [                             | All V                                | Institu     | ution Em   | ory University            |          | ~                       | R          | efresh 🥠 |
| Service Indicator Summary Personalize   Find   View All   💷   🗰 First 🚺 1 of 1 🖸 Last |                                      |                                      |             |            |                           |          |                         |            |          |
| Code                                                                                  | Code<br>Description                  | Reason<br>Description                | Institution | Start Term | Start Term<br>Description | End Term | End Term<br>Description | Start Date | End Date |
| <u>REN</u>                                                                            | Registrar-<br>Prohibit<br>Enrollment | Requested by<br>School of<br>Student | EMORY       | 5156       | Sum 2015                  |          |                         | 04/20/2015 |          |
| Add Service Indicator                                                                 |                                      |                                      |             |            |                           |          |                         |            |          |

Locate the correct service indicator and click on the code. A new screen appears with the information that was entered earlier. Notice there is a RELEASE button active in the upper right side of the page. Click the button and SAVE.

| Edit Service Indicator    |                                       |                                                                        |                                                          |  |  |  |  |  |
|---------------------------|---------------------------------------|------------------------------------------------------------------------|----------------------------------------------------------|--|--|--|--|--|
| James Wayne Dooley        |                                       | 0022365                                                                |                                                          |  |  |  |  |  |
|                           |                                       |                                                                        | Release                                                  |  |  |  |  |  |
| *Institution:             | EMORY                                 | Emory University                                                       |                                                          |  |  |  |  |  |
| *Service Indicator Code:  | REN 🔍                                 | Registrar- Prohibit Enrollment                                         | Don't forget to<br>SAVE at the<br>bottom of the<br>page. |  |  |  |  |  |
| *Service Ind Reason Code: | SCH 🔍                                 | Requested by School of Student                                         |                                                          |  |  |  |  |  |
| Description:              | School Dean has<br>stopped until Univ | requested that the enrollment be<br>versity obligations are completed. |                                                          |  |  |  |  |  |
| Effect:                   | Negative                              |                                                                        |                                                          |  |  |  |  |  |

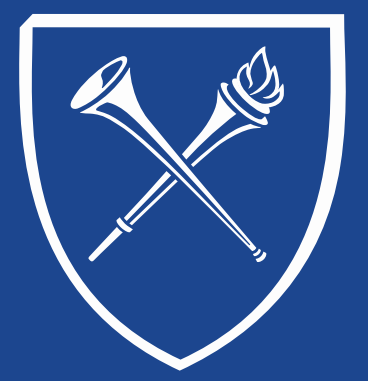

If you have questions about any of the materials covered in this section, please contact the Training Coordinator in the Office of the Registrar at <u>registr@emory.edu</u>. Thank you.

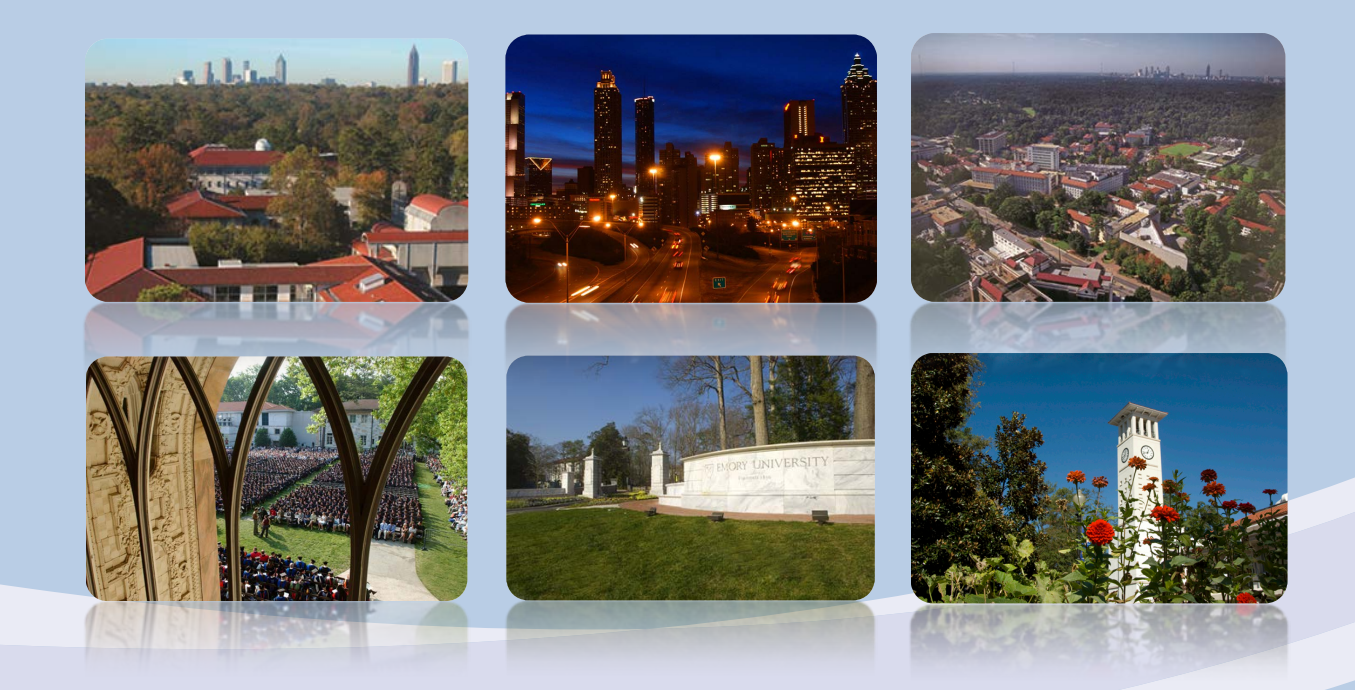